## Práca s Univerzitným informačným systémom (UIS)

Sídli na adrese https://is.tuzvo.sk

Už ste sa s ním stretli, keď ste zadávali údaje do elektronickej prihlášky na štúdium. Obsahuje kompletné informácie o vašom štúdiu, predmetoch, výsledkoch za celé štúdium, rozvrh, prihlasujete sa cez systém na skúšky.

V inej časti stránky informujeme o nutnosti vybaviť si preukaz študenta (multifunkčný preukaz, ISIC). Bez tohto preukazu nebudete si môcť prečítať mail, vybaviť ubytovanie na internáte, stravu, preukaz otvára dvere na prednáškových miestnostiach, učebniach a bočných vchodoch univerzity. V čase na to určenom preto navštívte Centrum informačných technológií (CIT v budove SLDK knižnice, prízemie vpravo), kde vám preukaz vydajú. Ak ste nezaslali fotografiu, je možnosť odfotiť sa priamo na mieste. Kolegovia vás upozornia na nutnosť elektronickej aktivácie preukazu. Slúži na to terminál v hlavnej budove Technickej univerzity. Je na prízemí (pár metrov za vrátnicou, za presklenými dvermi). POZOR: prihlasovacie údaje (login a heslo), ktoré ste využili pri elektronickej prihláške na štúdium sa zmenia. Po vydaní preukazu je na ňom uvedené osobné číslo študenta, ktoré je váš prihlasovací login do UIS a 17 miestne číslo čipu – je vaše heslo. Systém vás vyzve na zmenu hesla, nastavte si nové (podľa určitých pravidiel), ktoré si zapamätáte. Login sa vám zmení na tvar xpriezviskoxy. Od tejto chvíle sa prihlasujete do UIS cez adresu <u>https://is.tuzvo.sk</u> – Osobná administratíva – Prihlásenie do Osobnej administratívy UIS.

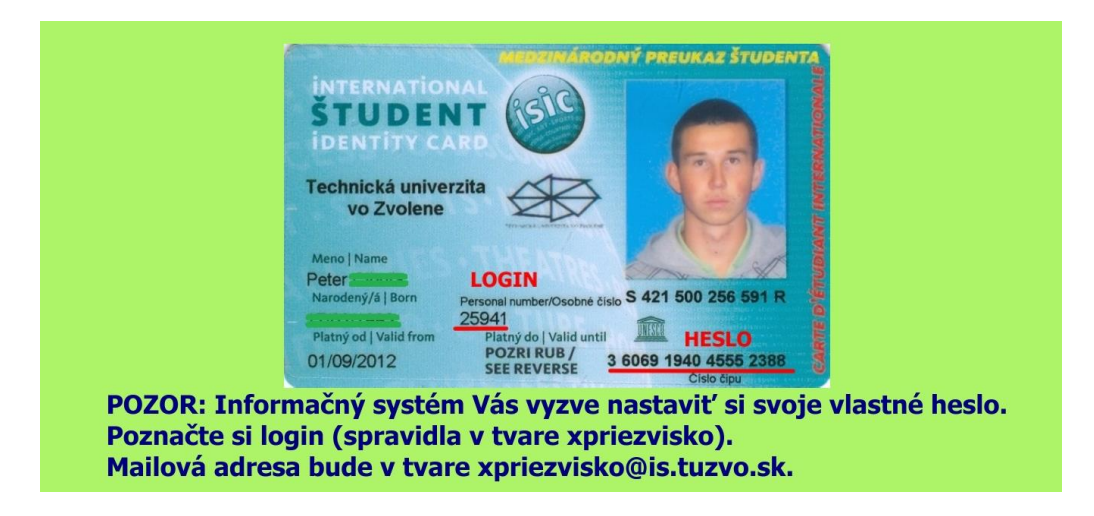

Ďalšie funkcie informačného systému (niektoré až po prihlásení do osobnej administratívy):

**Ľudia na TUZVO** – kontakty na študentov, zamestnancov. Je tam uvedená ich výučba, publikácie, vedené záverečné práce. Tu nájdete aj kanceláriu zamestnanca a napríklad aj mailový kontakt.

**Katalóg predmetov** – vyskúšajte si napríklad Rozšírené. Vyhľadávanie, 2020/2021, systém vylistuje zoznam predmetov, ktoré sa vyučujú na fakulte, prípadne TUZVO.

**Poštová schránka Office 365 (Outlook)** – mimoriadne dôležitá vec pre študentov, najpoužívanejšia komunikácia na Technickej univerzite. Sledujte prosím vaše mailové schránky, aby vám nič dôležité neuniklo. Ako sa prihlásite do svojho mailu? Nezabudnite, že najprv musíte mať vybavený preukaz študenta. Návod na prihlásenie nájdete na tejto stránke: <u>https://cit.tuzvo.sk/sk/e-mail-pre-studentov-tuzvo</u>

**Zmena hesla** – kedykoľvek si môžete zmeniť heslo, dokonca systém vás k tomu bude po dlhšom čase vyzývať. (zmena v Nastavení IS.)

**Kontrola osobných údajov** – vždy na začiatku septembra, 1x do roka si skontrolujte vaše osobné údaje. Budete o tom informovaní v boxe na úvodnej stránke Osobnej administratívy. Nahlasujte akúkoľvek zmenu (priezvisko, kontaktná adresa, trvalý pobyt, telefonický kontakt,...). Pozor: Aj Žiar nad **h**ronom – je chyba.

Portál študenta (tu nájdete vaše najdôležitejšie funkcie)

- **E-index** osobný študijný plán po semestroch. Tu vidíte aj povinnosť predmetov. Či sú P povinné, PV povinne voliteľné alebo V voliteľné (výberové) a počet kreditov
- Osobný rozvrh sprístupňuje sa pár dní pred začiatkom semestra
- Prihlasovanie na skúšky
- Evaluácia predmetov študentmi (anonymná anketa, či vás vyučujúci motivoval, zaujal na ponkrétnom predmete, čo mu chýbalo, 13 otázok + 6 všeobecných otázok o študijnom programe, anketa sa spúšťa vždy na konci semestra
- **Potvrdenie o štúdiu** kedykoľvek si ho vytlačíte a na študijnom oddelení vám ho potvrdíme